# CLEVERTOUCH Gen.2

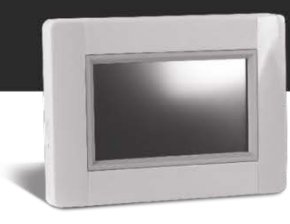

### Instructions de mise à jour V305

Avec la mise à niveau à la version 305, votre Touch E3 sera connectée à un nouveau serveur plus puissant. Pour l'utiliser, vous devez également **mettre à jour votre application mobile** avec

**CLEVERTOUCH Gen.2** (1) CLEVERTOUCH Gen.2 disponible sur votre app-store.

Pour y accéder via votre navigateur web, veuillez utiliser https://e3.lvi.eu

Pour mettre à niveau votre Touch E3, veuillez suivre les instructions ci-dessous :

- 1. Utilisez une carte Micro SD (max. 8 GO FAT formatée)
- Formatez (Effacez) la carte Micro SD. Attention, cette opération <u>supprime toutes les données</u> sur la carte SD. Veuillez vous assurer d'avoir préalablement sauvegardé toutes les données de la carte SD que vous vouliez conserver !!!
- 3. Téléchargez le nouveau firmware depuis http://www.lvi.eu/downloads/software.htm
- 4. Extrayez (Dézippez) le fichier téléchargé
- 5. Copiez tous les fichiers extraits sur votre carte Micro SD. Il doit contenir 4 fichiers
  - Old\_conf.bin
  - Update.bin
  - wifi.hex
  - wifi.ini

| C:\TEMP\TOUCHe3\Upgrade\V305 - C             |                                         |                  |            |          |  |   |
|----------------------------------------------|-----------------------------------------|------------------|------------|----------|--|---|
| $\leftrightarrow \rightarrow \cdot \uparrow$ | W Upgrade → V305 v Č "V305" durchsuchen |                  |            |          |  | Q |
| P ^                                          | Name                                    | Änderungsdatum   | Тур        | Größe    |  |   |
| ra 🖌                                         | Old_conf.bin                            | 26.10.2017 08:25 | BIN-Datei  | 2.048 KB |  |   |
| т.                                           | 📄 update.bin                            | 26.10.2017 08:26 | BIN-Datei  | 2.865 KB |  |   |
| Т                                            | wifi.hex                                | 26.10.2017 08:26 | HEX-Datei  | 505 KB   |  |   |
|                                              | 🗟 wifi                                  | 26.10.2017 08:26 | Konfigurat | 1 KB     |  |   |

- 6. Insérez la carte Micro SD dans votre Touch E3
- 7. Assurez-vous que votre Touch E3 est raccordée en toute sécurité au réseau électrique. Une coupure d'alimentation pendant la mise à niveau pourrait endommager votre appareil de manière permanente !
- 8. Accédez à la page principale et choisissez [MENU]

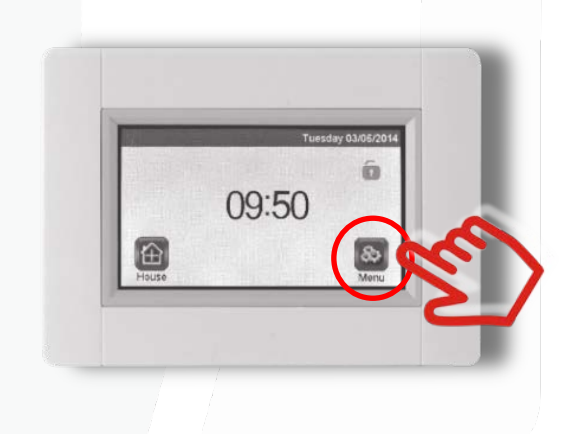

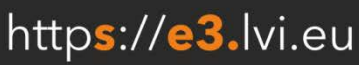

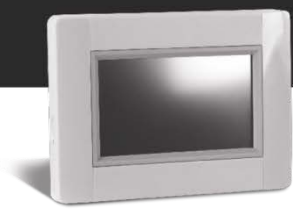

9. Choisissez [Paramètre] par un appui long de 5 sec min. :

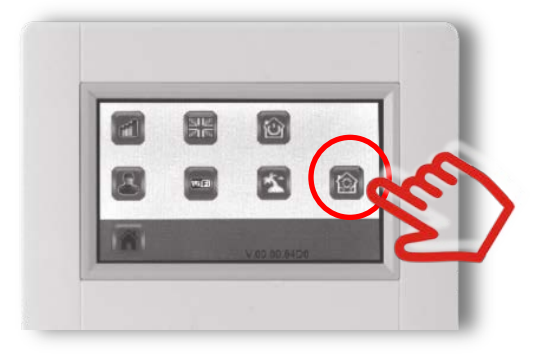

10. Choisissez [Mettre à jour Firmware] dans le menu.

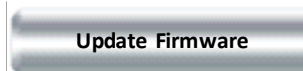

11. Confirmez en marquant une « **Coche** » z sur le bouton de droite par un <u>appui long</u> de 5 secs min.

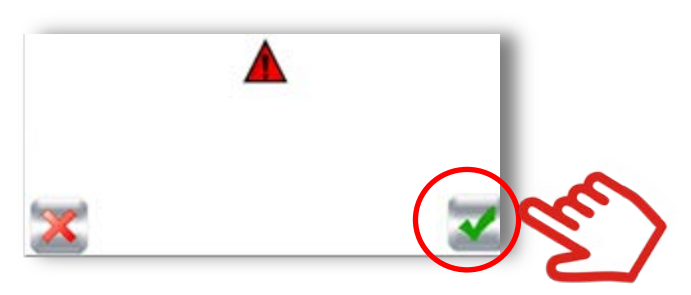

12. La mise à niveau peut prendre un certain temps (jusqu'à 5 min). Selon la version firmware que vous aviez avant, vous verrez entre 1 à 3 cycles de mise à niveau, au cours desquels la centrale TOUCH E3 redémarre et se met à niveau automatiquement À aucun moment pendant la procédure de mise à niveau, vous ne devez débrancher ni

éteindre l'appareil.

13. Accédez au [MENU] principal et attendez que votre 🔤 icône WiFi devienne bleue (actif)

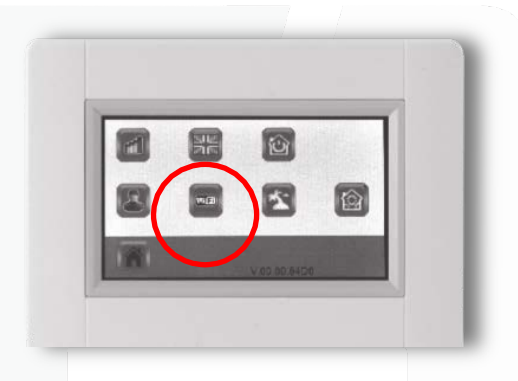

14. Éteignez votre Touch E3, attendez 30 sec puis rallumez-la.

15. Accédez au [MENU] principal et attendez de nouveau que votre icône WiFi devienne bleue (actif)

- 16. Éjectez la carte SD de votre Touch E3 après la mise à niveau
- 17. Redémarrez (Off / On) votre Touch E3 encore une fois pour finaliser le processus

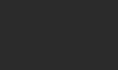

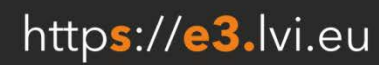

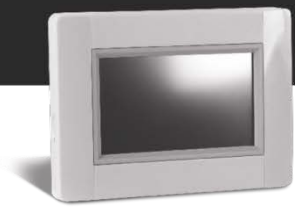

La mise à jour de votre Touch E3 est terminée.

Si vous souhaitez **mettre à jour un autre équipement**, reprenez les instructions depuis le début. Assurez-vous de **copier de nouveau et d'écraser les fichiers téléchargés sur la carte SD**, car l'ancienne configuration était stockée ici.

## Dépannage/ Questions fréquentes

#### J'ai mis à niveau ma centrale Touch E3 mais je n'arrive pas à l'associer à l'application ou la page web.

Veuillez vérifier que vous avez entré la nouvelle adresse web *https://e3.lvi.eu* de **CLEVERTOUCH Gen.2** et que vous avez téléchargé la nouvelle application pour téléphone « Clevertouch Gen.2 » sur votre smartphone.

Si vous avez effectué les opérations ci-dessus, veuillez récupérer un nouveau code d'association sur la page web. La mise à niveau a supprimé votre association avec le serveur, probablement pour des raisons de sécurité.

Je n'arrive pas à voir ma centrale Touch E3, mes pièces ou radiateurs dans l'application ou sur la page web.

Veuillez redémarrer votre Touch E3. Assurez-vous qu'il n'y a pas de carte SD insérée dans votre Touch E3. À son redémarrage, la Touch E3 synchronise toutes ses données avec le serveur et pas seulement les changements.

#### Ma version WiFi semble incorrecte.

Veuillez remettre à niveau votre Touch E3 une nouvelle fois, en suivant la procédure de mise à niveau ci-dessus. Assurez-vous de copier le firmware de nouveau sur votre carte SD et de ne pas utiliser les anciens fichiers stockés sur celle-ci.

#### Quand j'essaie de mettre à niveau ou de fermer, la Touch E3 ne parvient pas à trouver ma carte SD.

Assurez-vous que la carte SD est conforme aux spécifications requises. Vérifiez que sa capacité n'est pas supérieure à 8 GO et qu'elle est formatée en FAT. Si le problème persiste, veuillez nous contacter.

Pour toute autre question, veuillez nous contacter.

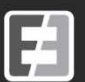

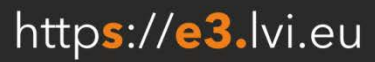